PanGeT: A tool for Pan-Genomics studies

# PanGeT v.1.0

User Manual

Last modified on October, 2016

# TABLE OF CONTENTS

| 1. Introduction                                   | 3  |
|---------------------------------------------------|----|
| 2. Dependencies for Linux                         | 3  |
| 3. Dependencies for Windows                       | 4  |
| 4. Dependencies for Mac                           | 4  |
| 5. Running Procedure                              | 4  |
| 5a. PanGeT_BLASTN                                 | 4  |
| 5b. PanGeT_BLASTP                                 | 6  |
| 6. Sample Results                                 | 8  |
| 7. Pathogenic and nonpathogenic strain comparison | 13 |

### 1. Introduction:

PanGeT is a user friendly pan-genome tool. Theoretically, PanGeT can work with a single query and 'N' number reference genomes given by the users. It differentiates the annotated CDS/protein based on the homology score or H-value cut-off scores (H > = 0.42). It computes the core, strain specific and dispensable/accessory genes based on the above threshold and computes the pan-genome. Further, the computed core and strain specific genes will be graphically displayed in the form of a 'Flower plot'. Link for the list of dispensable genes are also provided in the flower plot.

Tested Operating Systems: Ubuntu 11.04, Fedora core 14, Mac os X EI Captain, Windows 8

Architecture support: 64 bit

#### 2. <u>Dependencies for Linux</u>

(1) Make sure that you have installed BLAST 2.4.0+ in your machine.

Installation commands

\_\_\_\_\_

rpm -ivh ncbi-blast-2.4.0+-2.x86\_64.rpm

OR

sudo apt-get install ncbi-blast+

(in case of Ubuntu)

-----

(2) Make sure that your machine has latex installed.

Check it by typing command 'latex' in the terminal.

-----

This is pdfTeXk, Version 3.141592-1.40.3 (Web2C 7.5.6).

\_\_\_\_\_

If it is not installed in your machine. Install it manually.

(3) In case of Ubuntu type,

-----

sudo apt-get install texlive-full

\_\_\_\_\_

# 3. <u>Dependencies for Windows</u>

Download the following packages and make the default installation

ActivePerl-5.16.3.1604-MSWin32-x64-298023.exe

basic-miktex-2.9.5105-x64.exe

ncbi-blast-2.4.0+-win64

# 4. Dependencies for Mac

Download the following packages and make the default installation

Basic TeX

Website: (https://tug.org/mactex/)

ncbi-blast-2.4.0+

# 5. <u>Running procedure</u>

# 5a. PanGeT BLASTN mode

(1) Create folder in the name of a genus (or any other name) that you want to analyze. For example: Salmonella, Ecoli, Brucella etc.,

(2) The '.fna' files and '.ptt' files of strains you want to compare in a genus should be kept inside the created Genus folder. Specify input and output folder paths, H-value, E-value cutoffs in the parameter file.

(Ex: /home/ubuntu/input\_files/Salmonella)

(Ex: C:\Users\username\input\_files\**Salmonella** in windows)

# PanGeT: A tool for Pan-Genomics studies

#### (3) Example : Parameter File for Linux / Mac OS

| Input_directory                                |      | /home/user/Documents/Salmonella               |  |  |  |  |  |
|------------------------------------------------|------|-----------------------------------------------|--|--|--|--|--|
| Output_directory                               |      | /home/user/Documents/Salmonella_output        |  |  |  |  |  |
| Hvalue                                         | 0.42 |                                               |  |  |  |  |  |
| Evalue                                         | 1e-5 |                                               |  |  |  |  |  |
| Threads                                        | 4    |                                               |  |  |  |  |  |
| (4) Example : Parameter File for windows users |      |                                               |  |  |  |  |  |
| Input_directory                                |      | C:\Users\username\Documents\Salmonella        |  |  |  |  |  |
| Output_directory                               |      | C:\Users\username\Documents\Salmonella_result |  |  |  |  |  |
| Hvalue                                         | 0.42 |                                               |  |  |  |  |  |
| Evalue                                         | 1e-5 |                                               |  |  |  |  |  |
| Threads                                        | 4    |                                               |  |  |  |  |  |

(5) Run the executable file PanGeT using the following command in the terminal

# ./PanGeT\_BLASTN parameter.txt or perl PanGeT\_blastn.pl parameter.txt

(6) An entire list of RefSeq Ids (Ex: NC\_000913) of the genus will be listed down to choose the reference strain

- 0. NC\_003197
- 1 .NC\_003198
- 2.NC\_004631
- 3. NC\_006511
- 4. NC\_006905
- 5. NC\_010067

6. NC\_011080

7. NC\_011083

8. NC\_011094

9. NC\_011147

10. NC\_011149

Enter the corresponding number entry to keep it as 'Query' strain

(7) The Program will create two folders 'process\_genus\_name' and 'output\_genus\_name'. (eg. process\_Salmonella and output\_Salmonella).

(8) Genus output folder (eg. output\_Salmonella) has Result.pdf, which contains the pan-genome flower plot with links, core genes output named CORE and many sub-folders with the name of strain specific RefSeq ids, which has different outputs, such as list of conserved genes, dispensable genes, unique genes and the total genes.

(9) For further output details, please go through **Sample results** section in the manual.

### 5b. PanGeT BLASTP mode

(1) Create folder in the name of a genus (or any other name) that you want to analyze. For example: Salmonella, Ecoli, Brucella etc.,

(4) The '.faa' of strains you want to compare in a genus should be kept inside the created Genus folder. Specify input and output folder paths, H-value, E-value cutoffs in the parameter file.

(Ex: /home/ubuntu/input\_files/Salmonella)

(Ex: C:\Users\username\input\_files\**Salmonella** in windows)

(3) Example : Parameter File for Linux / Mac OS

- Input\_directory /home/user/Documents/Salmonella
- Output\_directory /home/user/Documents/Salmonella\_output

Hvalue 0.42

Evalue 1e-5

(4) Example : Parameter File for windows users

4

Input\_directory C:\Users\username\Documents\Salmonella

Output\_directory C:\Users\username\Documents\Salmonella\_result

Hvalue 0.42

Evalue 1e-5

Threads 4

(5) Run the executable file PanGeT using the following command in the terminal

### ./PanGeT\_BLASTP parameter.txt or perl PanGeT\_blastp.pl parameter.txt

(6) An entire list of RefSeq Ids (Ex: NC\_000913) of the genus will be listed down to choose the reference strain

- 0. NC\_003197
- 1.NC\_003198
- 2.NC\_004631
- 3. NC\_006511
- 4. NC\_006905
- 5. NC\_010067
- 6. NC\_011080
- 7. NC\_011083
- 8. NC\_011094
- 9. NC\_011147
- 10. NC\_011149

Enter the corresponding number entry to keep it as 'Query' strain

(7) The Program will create two folders 'process\_genus\_name' and 'output\_genus\_name'. (eg. process\_Salmonella and output\_Salmonella).

(8) Genus output folder (eg. output\_Salmonella) has Result.pdf, which contains the pan-genome flower plot

with links, core genes output named CORE and many sub-folders with the name of strain specific RefSeq ids, which has different outputs, such as list of conserved genes, dispensable genes, unique genes and the total genes.

(9) For further output details go through **Sample results** section in the manual.

#### 6. <u>Sample results:</u>

The 'Flower plot' (Result.pdf) generated by 'PanGeT' is an output, which describes the number of 'core genes' found within the entire 'Genus' or 'Species' while selecting the specific 'Query' and 'Reference' genomes. The flower pots will be opened in 'Adobe Reader' or 'Document viewer' utilities. The list of 'Dispensable genes' is shown through a link at the bottom right side of the flower plots.

#### Genus output folder

Genus output folder (eg. output\_Salmonella) contains the following files

#### Result.pdf

Result.pdf has a flower plot which has hyper-links for the list of core, dispensable and strain specific genes (see example: Fig 1). When you click on the hyper-links, the core genes.html (see example: Fig 2), Strain specific genes.html (see example: Fig 3) will open in your default browser. Further, genes.html pages where users can download each core sequence through sequence link (see example: Fig 4) and also retrieve annotations from KEGG for every gene sequence (see example: Fig 5).

#### CORE

This file contains the core orthologue genes present in all the genomes found by reciprocal blast hits

#### **Strain Folders**

#### (Eg. NC\_003917)

It will create sub-folders with the name of strain specific RefSeq ids. Each folder contains

1. Conserved genes files: conserved with one genome to 'n'genome you have run

2. Dispensable genes file: contains genes present in at least 1 to n-1 genomes but not in all genomes.

3. Conserved in all genomes files: contains genes present in all genomes, but not reciprocal blast hits to every other genome.

- 4. Unique genes file: genes specific to the particular strain
- 5. Total genes file: All the genes with their H-value (Homology value) with other genome.

# OUTPUT

# Core, Dispensable and Strain specific genes plot

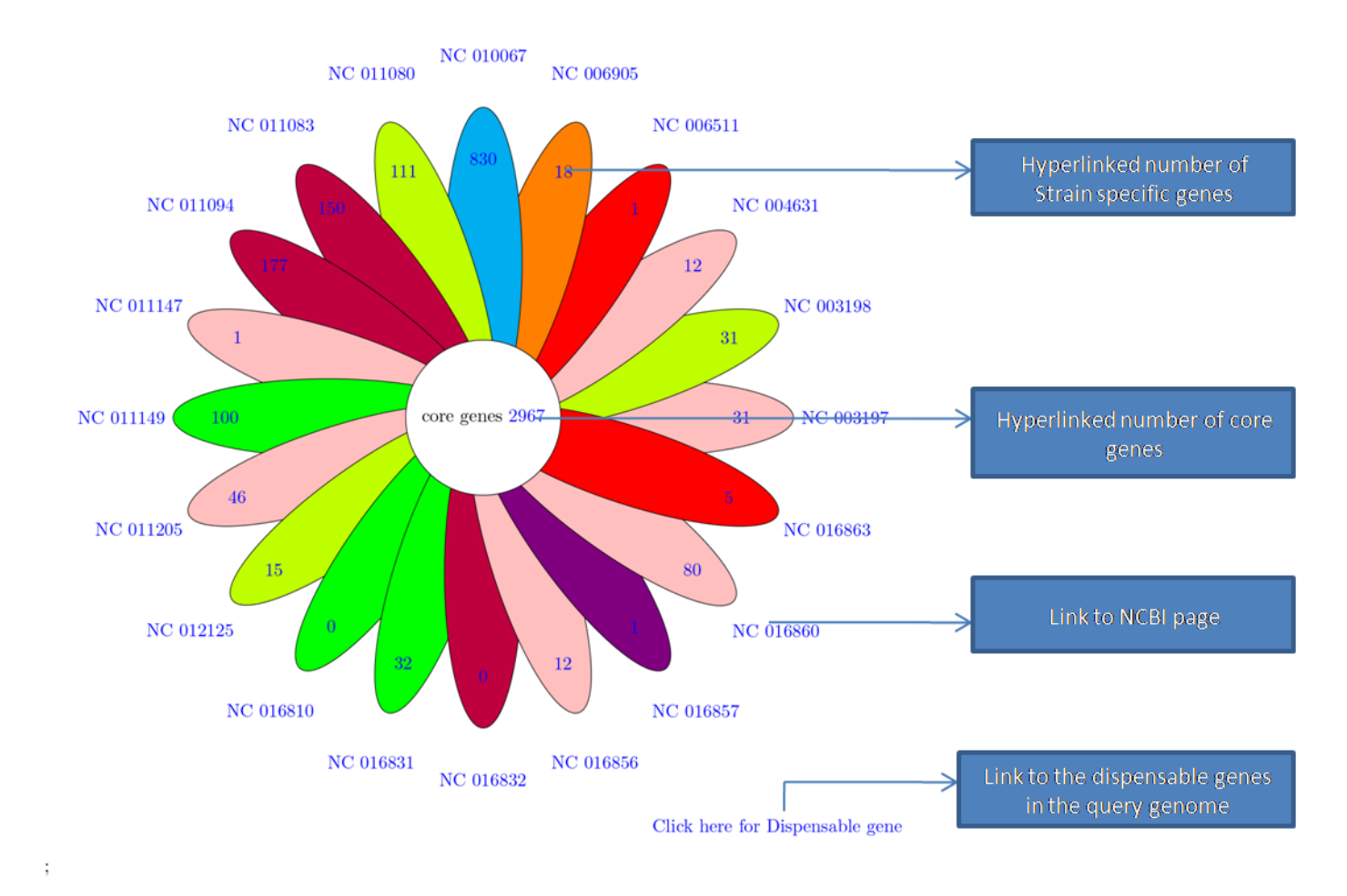

\* click on the numbers to see the unique gene sequences \* click on the NCBI-IDs to go to NCBI genome page

10

1

### Fig 1: Core, Dispensable and strain specific genes plot .

|                     | CORE GENE OF NC_003197 |         |         |           |                                                   |  |  |  |  |
|---------------------|------------------------|---------|---------|-----------|---------------------------------------------------|--|--|--|--|
| LOCATION:PID        | STRAND                 | GENE_ID | SYNONYM | COG_CLASS | ANNOTATION: SEQUENCE                              |  |  |  |  |
| >3372799:STM0002    | +                      | thrA    | STM0002 | C0G0527E  | bifunctional aspartokinase I/homoserine dehydroge |  |  |  |  |
| >28013730:STM0003   | +                      | thrB    | STM0003 | C0G0083E  | homoserine kinase: sequence                       |  |  |  |  |
| >37345020:STM0004   | +                      | thrC    | STM0004 | C0G0498E  | threonine synthase: sequence                      |  |  |  |  |
| >51145887:STM0005   | -                      | -       | STM0005 | C0G3022S  | hypothetical protein: sequence                    |  |  |  |  |
| >59667396:STM0006   | -                      | yaaJ    | STM0006 | C0G1115E  | alanine/glycine transport protein: sequence       |  |  |  |  |
| >76658618:STM0007   | +                      | ťalB    | STM0007 | C0G0176G  | transaldolase B: sequence                         |  |  |  |  |
| >87299319:STM0008   | +                      | mogA    | STM0008 | C0G0521H  | molybdochetalase: sequence                        |  |  |  |  |
| >93769942:STM0009   | -                      |         | STM0009 | C0G1584S  | hypothetical protein: sequence                    |  |  |  |  |
| >1159313509:STM0012 | +                      | dnaK    | STM0012 | C0G04430  | chaperone protein DnaK: sequence                  |  |  |  |  |
| >1359514734:STM0013 | +                      | dnaJ    | STM0013 | C0G04840  | chaperone protein DnaJ: sequence                  |  |  |  |  |
| >1501415961:STM0014 | +                      | -       | STM0014 | C0G0583K  | LysR family transcriptional regulator: sequence   |  |  |  |  |
| >1608816432:STM0015 | +                      | -       | STM0015 | -         | bacteriophage protein: sequence                   |  |  |  |  |
| >1649317026:STM0016 | -                      | -       | STM0016 | C0G3926R  | hypothetical protein: sequence                    |  |  |  |  |
| >1704317486:STM0017 | -                      | -       | STM0017 | C0G3710K  | hypothetical protein: sequence                    |  |  |  |  |
| >1786719966:STM0018 | +                      | -       | STM0018 | C0G3325G  | exochitinase: sequence                            |  |  |  |  |
| >2333524039:STM0020 | +                      | -       | STM0020 | C0G0664T  | cytoplasmic protein: sequence                     |  |  |  |  |
| >2446925011:STM0021 | +                      | bcfA    | STM0021 | C0G3539NU | fimbrial subunit: sequence                        |  |  |  |  |
| >2511225798:STM0022 | +                      | bcfB    | STM0022 | C0G3121NU | fimbrial chaperone: sequence                      |  |  |  |  |
| >2580328424:STM0023 | +                      | bcfC    | STM0023 | C0G3188NU | fimbrial usher: <u>sequence</u>                   |  |  |  |  |
| >2842529432:STM0024 | +                      | bcfD    | STM0024 | C0G3539NU | fimbrial subunit: sequence                        |  |  |  |  |
| >2943329978:STM0025 | +                      | bcfE    | STM0025 | C0G3539NU | fimbrial subunit: <u>sequence</u>                 |  |  |  |  |
| >2999430512:STM0026 | +                      | bcfF    | STM0026 | C0G3539NU | fimbrial subunit: <u>sequence</u>                 |  |  |  |  |
| >3047831209:STM0027 | +                      | bcfG    | STM0027 | C0G3121NU | fimbrial chaperone: sequence                      |  |  |  |  |
| >3127432119:STM0028 | +                      | bcfH    | STM0028 | C0G16510  | thiol-disulfide isomerase: sequence               |  |  |  |  |
| >3254532994:STM0029 | -                      | -       | STM0029 | C0G3710K  | transcriptional regulator: sequence               |  |  |  |  |
| >4619047356:STM0039 | +                      | nhaA    | STM0039 | C0G3004P  | Na(+)/H(+) antiporter NhaA: sequence              |  |  |  |  |
| >4741848317:STM0040 | +                      | nhaR    | STM0040 | C0G0583K  | transcriptional activator NhaR: sequence          |  |  |  |  |
| >5228052543:STM0043 | -                      | rpsT    | STM0043 | C0G0268J  | 30S ribosomal protein S20: sequence               |  |  |  |  |
| >5264952864:STM0044 | +                      | vaaY    | STM0044 | -         | cvtoplasmic protein: sequence                     |  |  |  |  |

#### Fig 2: core genes output

Sequences of the core genes retrieved from NC\_003197 genome through hyperlinked petals of the flower plot. The list of core genes identified from the PanGeT analysis is displayed with their genome location, strand orientation, Gene\_ID, synonym, COG functional class, annotation and link to the corresponding sequence, as shown above. The synonyms were given with hyperlinks to the KEGG GENES database to get more information.

| STRAIN-SPECIFIC GENES OF NC_003197                                            |             |         |         |                                                        |                                  |                                                                                                    |  |  |  |  |
|-------------------------------------------------------------------------------|-------------|---------|---------|--------------------------------------------------------|----------------------------------|----------------------------------------------------------------------------------------------------|--|--|--|--|
| LOCATION:PID S                                                                | TRAND       | GENE_ID | SYNONYM | COG_CLASS                                              | S ANNOTA                         | ATION: SEQUENCE                                                                                                    |  |  |  |  |
| >962612963937:STM0893<br>>963965964207:STM0894                                | -           | -       |         | STM0893<br>STM0894                                     | COG4974L<br>-                    | integrase: <u>sequence</u><br>excisionase: <u>sequence</u><br>hypothetical protein: cequence                                            |  |  |  |  |
| >964215964361:STM0895.1<br>>964215964361:STM0895.1<br>>965341965733:STM0896   | n -<br>-    | -       |         | <u>STM0895.1n</u><br><u>STM0896</u>                    | :                                | hypothetical protein: <u>sequence</u><br>hypothetical protein: <u>sequence</u>                                                          |  |  |  |  |
| >966309966725:STM0897<br>>967046967231:STM04865<br>>967228967422:STM04870     | -           | -       |         | <u>STM0897</u><br><u>STM04865</u><br><u>STM04870</u>   | -                                | hypothetical protein: <u>sequence</u><br>hypothetical protein: <u>sequence</u><br>hypothetical protein: <u>sequence</u>                 |  |  |  |  |
| >967415967732:STM04875<br>>967911968606:STM0898<br>>968719968973:STM0898A     | -<br>-<br>+ | -       |         | <u>STM04875</u><br><u>STM0898</u><br><u>STM0898A</u>   | -<br>COG2932K<br>COG1813K        | hypothetical protein: <u>sequence</u><br>prophage transcriptional regulator: <u>sequence</u><br>hypothetical protein: <u>sequence</u>   |  |  |  |  |
| >969473969841:STM0899<br>>969999971582:STM0900<br>>971579972547:STM0901       | +<br>+<br>+ | -       |         | STM0899<br>STM0900<br>STM0901                          | -<br>COG1061KL<br>COG4643S       | hypothetical protein: <u>sequence</u><br>prophage helicase: <u>sequence</u><br>prophage DNA primase: <u>sequence</u>                    |  |  |  |  |
| >972547973407:STM0902<br>>973404974219:STM0903<br>>975824976222:STM0905       | +<br>+<br>+ | -       |         | <u>STM0902</u><br><u>STM0903</u><br>STM0905            | -<br>COG1107L<br>-               | hypothetical protein: <u>sequence</u><br>prophage chaperone: <u>sequence</u><br>hypothetical protein: <u>sequence</u>                   |  |  |  |  |
| >988625991786:STM0918<br>>994231994908:STM0923<br>>994962995486:STM0924       | +<br>+<br>- | -       |         | <u>STM0918</u><br><u>STM0923</u><br>STM0924            | COG5281S<br>COG4723S<br>COG2032P | phage minor tail protein: <u>sequence</u><br>phage tail assembly protein: <u>sequence</u><br>CuZn superoxide dismutase: <u>sequence</u> |  |  |  |  |
| >995631999026:STM0925.S<br>>10020881003326:STM0928<br>>10039001004271:STM0929 | +<br>-<br>- | -<br>n  | anH     | <u>STM0925.5</u><br><u>STM0928</u><br><u>STM0929</u> - | C0G4733S<br>C0G4409G             | host-specificity protein: <u>sequence</u><br>sialidase: <u>sequence</u><br>inner membrane protein: <u>sequence</u>                      |  |  |  |  |

#### Fig 3: Strain specific genes output

Sequences of the strain specific genes retrieved from NC\_003197 genome through hyperlinked petals of the flower plot. The list of strain specific genes identified from the PanGeT analysis is displayed with their genome location, strand orientation, Gene\_ID, synonym, COG functional class, annotation and link to the corresponding sequence as shown above. The synonyms are given with hyperlinks to the KEGG GENES database to get more information.

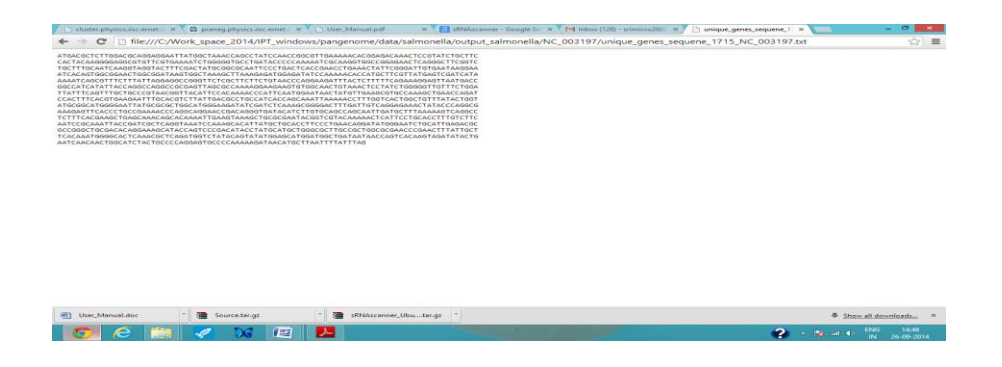

Fig 4: The sequence retrieved for the gene id 'STM\_0893' is shown above.

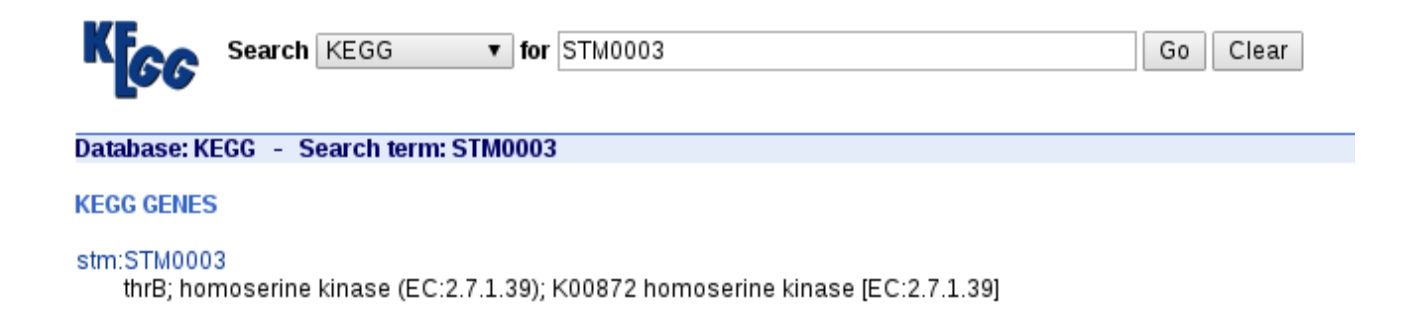

#### Fig 5: KEGG Genes database entry for 'STM0003' gene entry.

| 🖊 🗅 Mađuraj Kamaraj Universit 🗴 🗸 🕭 Downloads 🛛 x X 🚷 Download Perl2Exe 9.110 1 x X 🏫 Perl2Exe User Manual 🛛 x Y 🗅 Dispensable NC_003197.ts x 🚺 🗖 |                     |                                             |                 |                        |                      |                 |                                                       |                 |                                                      |                 |                                                       |
|----------------------------------------------------------------------------------------------------|---------------------|---------------------------------------------|-----------------|------------------------|----------------------|-----------------|-------------------------------------------------------|-----------------|------------------------------------------------------|-----------------|-------------------------------------------------------|
| C n E file:///C/IPT_windows/salmonella/NC_003197/Dispensable_NC_003197.txt                                                                        |                     |                                             |                 |                        |                      |                 |                                                       |                 |                                                      |                 |                                                       |
| NC_003197 Hval<br>NC_011083<br>Hval NC_011294<br>Hval NC_021844                                                                                   | NC_003198<br>Hval M | 8 Hval<br>NC_011094<br>Hval NC_012125       | NC_0069<br>Hval | 05<br>NC_01114<br>Hval | Hval<br>NC_015761    | NC_0100<br>Hval | 67 Hval<br>NC_011149<br>Hval NC_020307                | NC_0101<br>Hval | 02 Hval<br>NC_011205<br>Hval NC_021818               | NC_0110<br>Hval | 80 Hval Â<br>NC_011274 Hval Â<br>Hval NC_021820       |
| 16763398<br>0.97 SeHA_C0008<br>0.97 SEN0007<br>0.93 SEEB0189_19350                                                                                | 0.92 1              | 5TY0008<br>0.97 SeSA_A0008<br>0.97 SPC_0008 | 0.97            | SC0008<br>0.92<br>0.00 | SSPA0007<br>-        | 0.93            | SARI_02983<br>0.97 SeAg_80008<br>0.97 CFSAN001992_110 | 0.97<br>00      | SPAB_00009<br>0.97 SeD_A0008<br>0.97 CFSAN002050_065 | 0.92<br>15      | SNSL254_A0008<br>0.97 SG0008<br>1.00 SE451236_06050   |
| 16763400<br>0.99 SeHA_C0010<br>0.99 SEN0009<br>0.98 SEEB0189 19340                                                                                | 0.99 5              | 5TY0010<br>0.99 SeSA_A0010<br>0.99 SPC_0010 | 0,99            | 5C0010<br>0.99<br>0.91 | SSPA0009<br>SBG_0010 | 0.00            | -<br>0.99 SeAg_B0010<br>0.99 CFSAN001992_109          | 0.99<br>90      | SPAB_00011<br>0.99 SeD_A0010<br>0.99 CFSAN002050_065 | 0,99<br>25      | SNSL254_A0010<br>0.99 -<br>1.00 SE451236_06060        |
| 16763401<br>0.99 SeHA_C0011<br>0.99 SEN0010<br>0.99 SEER0180 10335                                                                                | 0.99                | STY0011<br>0.99 SeSA_A0011<br>0.99 SPC_0011 | 0.99            | SC0011<br>0.99<br>0.00 | SSPA0010<br>-        | 0.00            | 0.99 SeAg_B0011<br>0.98 CFSAN001992_109               | 0.99<br>85      | SPAB_00012<br>0.99 SeD_A0011<br>0.99 CFSAN002050_065 | 0.99<br>30      | SNSL254_A0011<br>0.99 500011<br>1.00 SE451236_06065   |
| 16763409<br>0.99 SeHA_C0021<br>0.99 SEN0018<br>0.99 SEN0018                                                                                       | 0.98 -              | 0.98 SeSA_A0021<br>0.99 SPC_0021            | 0.99            | SC0018<br>0.98<br>0.85 | SSPA0017<br>SBG_0020 | 0.27            | -<br>0.99 SeAg_B0022<br>0.98 CFSAN001992_109          | 0.99<br>40      | SPAB_00023<br>0.99 SeD_A0020<br>0.98 CFSAN002050_065 | 0.99<br>70      | SN5L254_A0021<br>0.99 -<br>1.00 SE451236_06105        |
| 39546288<br>1.00 -<br>1.00 SEN0028                                                                                                    | 0.99 5              | STY0034<br>0.99 SeSA_A0031<br>0.99 SPC_0031 | 0.99            | SC0027<br>0.99<br>0.00 | SSPA0026             | 0.92            | SARI_02963<br>0.99 -<br>0.00 -                        | 1.00            | SPAB_00037<br>1.00 -<br>0.99 CFSAN002050_066         | 0.99<br>20      | SNSL254_A0031<br>1.00 SG0031<br>1.00 SE451236_06155   |
| 16763419<br>0.61 SeHA_C0033<br>0.99 SEN0029                                                                                                    | 0.99 5              | STY0035<br>0.96 SeSA_A0032<br>0.61 SPC_0032 | 0.61            | SC0028<br>0.99<br>0.00 | SSPA0027             | 0.88            | SARI_02962<br>0.99 SeAg_80033<br>0.00 -               | 0.61            | SPAB_00038<br>0.99 SeD_A0031<br>0.61 CFSAN002050_066 | 0.99<br>25      | SNSL254_A0032<br>0.99 560032<br>1.00 5E451236_06160   |
| 0.99 SEN0030<br>0.99 SEN0030                                                                                                    | 0.98 5              | STY0036<br>0.98 SeSA_A0033<br>0.00 -        | 0.00            | 0.98<br>0.00           | SSPA0028             | 0.89            | SARI_02961<br>0.99 SeAg_B0034<br>0.00 -               | 0.00            | 0.99 SeD_A0032<br>0.00 -                             | 0.99            | SNSL254_A0033<br>0.99 560033<br>0.99 SE451236_06165   |
| 0.00 -<br>0.99 SEN0031                                                                                                    | 0.95                | 0.96 SeSA_A0034<br>0.00 -                   | 0.00            | 0.95                   | SSPA0029<br>-        | 0.85            | SARI_02960<br>0.97 SeAg_B0035<br>0.00 -               | 0.00            | 0.99 SeD_A0033<br>0.00 -                             | 0.99            | SNSL254_A0034<br>0.99 SG0034<br>0.99 SE451236_06170   |
| 0.99 SEN0032                                                                                                    | 0.99 5              | 5TY0039<br>0.99 SeSA_A0036<br>0.00 -        | 0.00            | 0.99                   | SSPA0030<br>-        | 0.90            | SARI_02959<br>0.99 SeAg_80037<br>0.00 -               | 0.00            | 0.99 SeD_A0035<br>0.00 -                             | 0.99            | SNSL254_A0036<br>0.99 SG0035<br>0.99 SE451236_06175   |
| 0.99 SEC80189_19220<br>16763423<br>0.00 -<br>0.99 SEN0033                                                                                         | 0.99 5              | 5TY0040<br>0.99 SeSA_A0037<br>0.00 -        | 0.00            | 0.99<br>0.81           | SSPA0031<br>SBG 0033 | 0.93            | SARI_02958<br>0.99 SeAg_80038<br>0.00 -               | 0.00            | 0.99 SeD_A0036<br>0.00 -                             | 0.99            | SNSL254_A0037<br>0.99 560036<br>1.00 SE451236 06180 ~ |
|                                                                                                    | -                   |                                             |                 | WV4                    |                      |                 |                                                       |                 |                                                      | ?               | ► 🗣 🕩 ENG 23:41<br>IN 26-09-2014                      |

Fig 6 : List of Dispensable genes output

The list of 'Dispensable genes' identified by PanGeT is shown above with their respective homology scores in the reference genomes. The above list may be imported into MS-EXCEL to get more information.

#### 7. Pathogenic and non pathogenic strains comparison

If the user want to find the genes which are conserved only in few pathogens and absent in non pathogens, user can run the program '*Find\_genes\_conserved\_few\_while\_comparing\_many.pl*'. Instructions for running is given inside the program file.